## Näin vastaanotat SmartumPay-maksuja

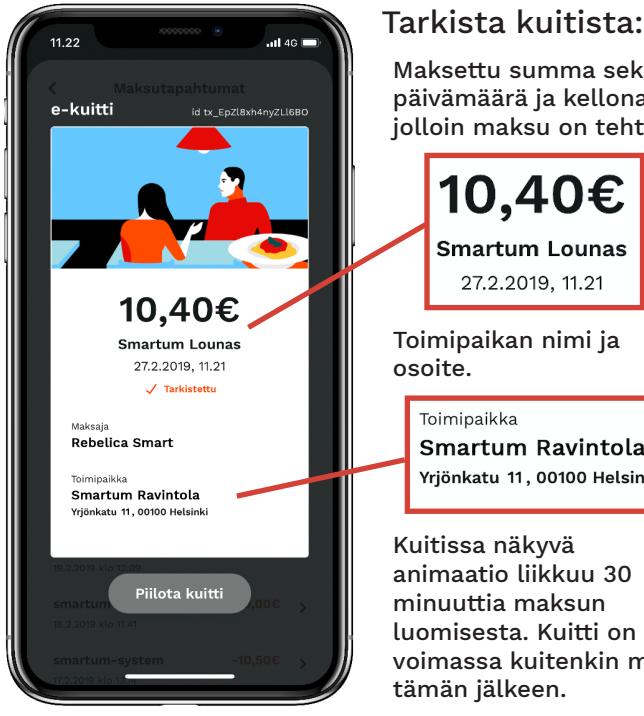

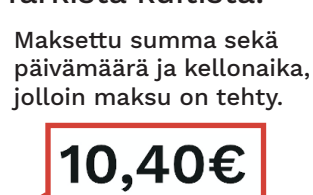

Toimipaikan nimi ja

Toimipaikka Smartum Ravintola Yrjönkatu 11, 00100 Helsinki

Kuitissa näkyvä animaatio liikkuu 30 minuuttia maksun luomisesta. Kuitti on voimassa kuitenkin myös tämän jälkeen.

Kun asiakas on suorittanut maksun, hän 1. vilauttaa kännykkänsä näytöltä maksusta luodun kuitin.

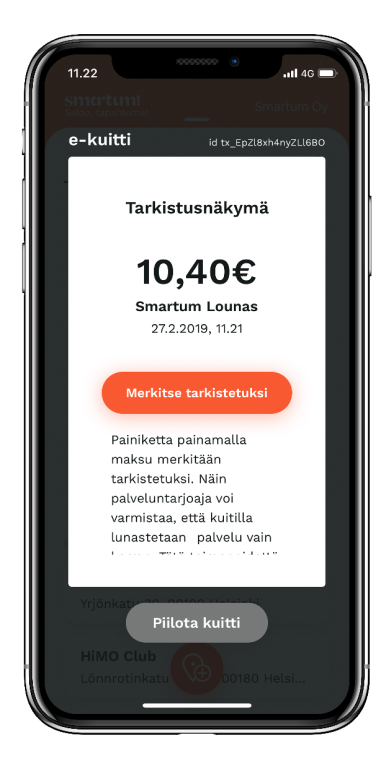

2. Kuittia näpäyttämällä pääset tarkistusnäkymään, jossa kuitin voi merkata tarkistetuksi. Näin varmistat, että kuitilla lunastetaan palvelu vain kerran.

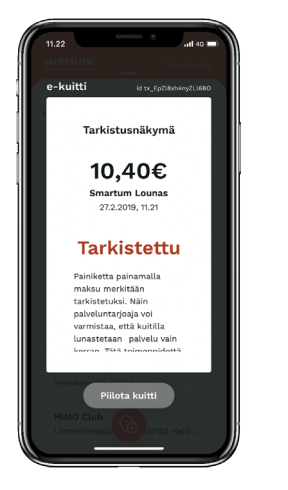

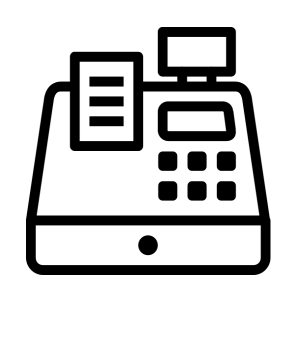

3. Lyö maksu kassaan kuitissa näkyvällä summalla. Mahdollinen ylimenevä osuus veloitetaan tavalliseen tapaan muulla maksutavalla.

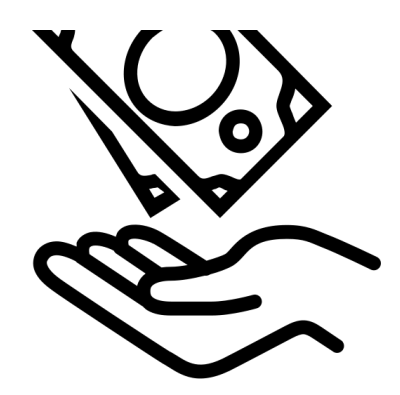

4. Jos veloitus on virheellinen, voit mitätöidä sen kirjautumalla tunnuksillasi Smartumin verkkopalveluun osoitteessa smartum.fi. Smartum tilittää mobiilimaksut tilillesi automaattisesti muutaman päivän sisällä.